#### Step 1 Login into your student portal.

## UNIVERSITY of **HOUSTON** SYSTEM

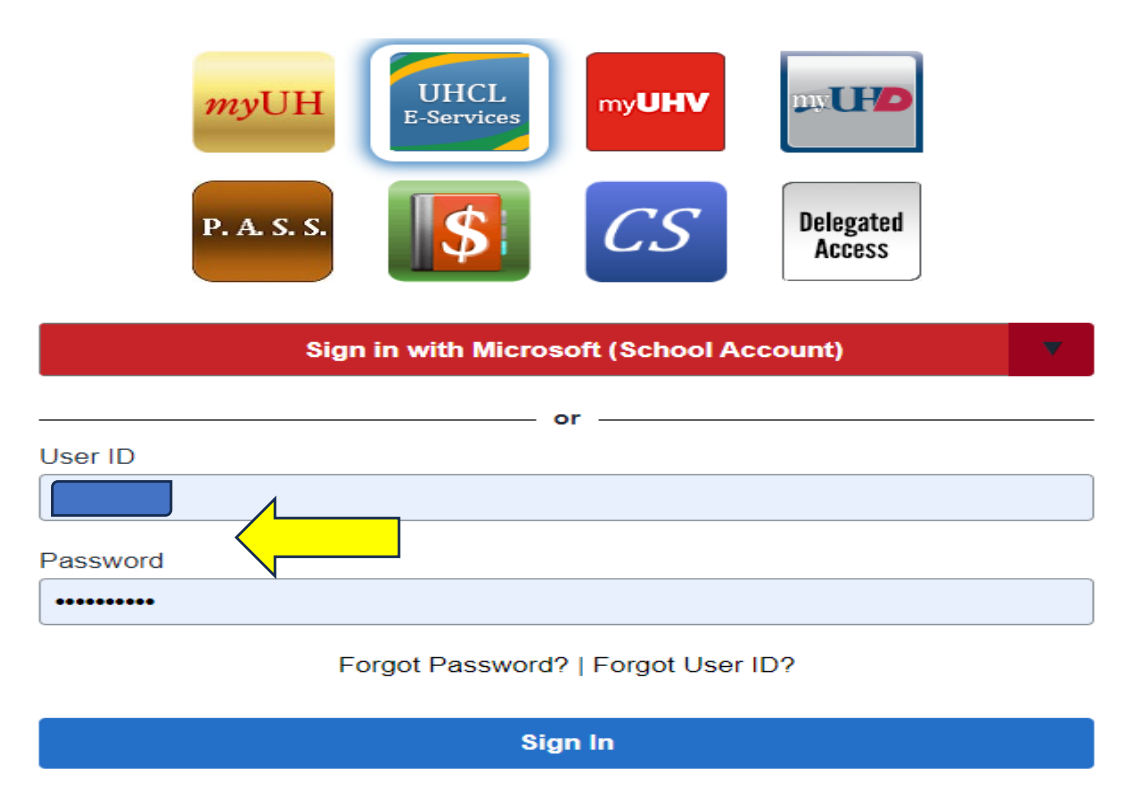

Enable Screen Reader Mode

### Step 2 Click on the "Finances" tab on your Student Homepage

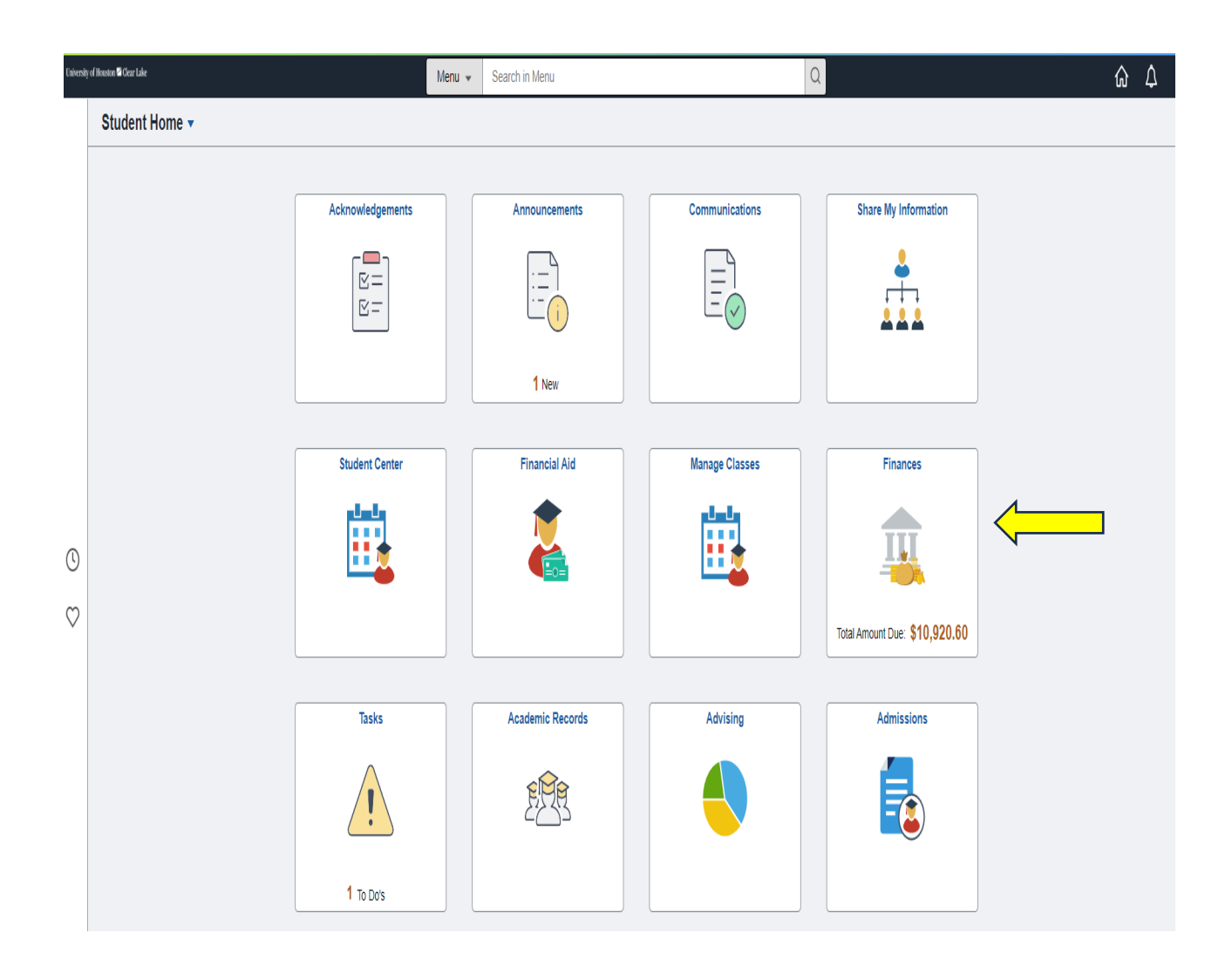

# Step 3The Student Financials Collection page will load. From here click the "Make a<br/>Payment" link on the left-hand side of the page.

|                                |                                                                                                    | Student Financials Collection | n           |             | <u>ଲେ ୧ ୦ :</u> |  |
|--------------------------------|----------------------------------------------------------------------------------------------------|-------------------------------|-------------|-------------|-----------------|--|
| Account Balance                | Account Balance - Fall 2023                                                                                                    |                               |             |             |                 |  |
| Account Summary                |                                                                                                    | Term Balance                  | Pending Aid | Term Total  | Prior Balance   |  |
| Payment Plans                  | Fall 2023                                                                                                    | \$10,920.60                   | \$0.00      | \$10,920.60 | \$0.00          |  |
| CTAP Opt Out                   | Total Due Fall 2023: \$10,920.60                                                                                                    |                               |             |             |                 |  |
| ⑦ Charges Due                  |                                                                                                    |                               |             |             |                 |  |
| 👺 Pending Aid                  |                                                                                                    |                               |             |             |                 |  |
| 👘 Make a Payment               | Show Future Balance                                                                                                    |                               |             |             |                 |  |
| n Convera/WU Payments          | Currency used is US Dollar                                                                                                    |                               |             |             |                 |  |
| Payment History                | As a result of actions taken by the Texas Legislature to address affordability in higher education, all resident undergraduate academic costs, including tuition, mandatory academic fees, all academic-related general fees, and college course fees, have been frozen for the 2023-24 and 2024-25 academic years. |                               |             |             |                 |  |
| 😸 Form 1098-T                  |                                                                                                    |                               |             |             |                 |  |
| Fixed-Rate Tuition Select/View |                                                                                                    |                               |             |             |                 |  |
| ⑦ Optional Fees                |                                                                                                    |                               |             |             |                 |  |

- Step 4 The Make a Payment page will load. Input the amount of your payment in the "Payment Amount" box.
- Step 5Then under the "How to Pay" heading, click the down arrow next to "Pay By"<br/>and choose your payment method.
- Step 6 Read and agree to the Terms and Conditions
- Step 7 Click "Submit".

| ✓ Student Home                 |                                                                                                    | Student Finan                                                                                                    | cials Collection                 |          | ሴ | Q | $\Diamond$ | : |
|--------------------------------|----------------------------------------------------------------------------------------------------|----------------------------------------------------------------------------------------------------|----------------------------------|----------|---|---|------------|---|
| Account Balance                | Make a Payment                                                                                                    |                                                                                                    |                                  |          |   |   |            |   |
| Count Summary                  | If you wish to use multiple credit cards                                                                                                    | s or bank accounts to pay off your balance, you will need                                                                                                    | to submit multiple transactions. |          |   |   |            |   |
| T Payment Plans                | What I Owe                                                                                                    | 0.444                                                                                                    | D                                |          |   |   |            |   |
| CTAP Opt Out                   | Online Payment                                                                                                    | 10,920.60                                                                                                    | Payment Amount                   | <u>/</u> |   |   |            |   |
| Oharges Due                    | llawta Day                                                                                                    |                                                                                                    | ,                                | <b>\</b> |   |   |            |   |
| 臀 Pending Aid                  | *Pay By Credit Card / Debit Card                                                                                                    | •                                                                                                    |                                  |          |   |   |            |   |
| 📍 Make a Payment               | A non-refundable Processing Fee of 1.4% (\$152.89) is added for credit/debit Card payments. Your credit/debit Card will be charged \$<br>11,073.49. The University of Houston system charges a processing fee on all credit/debit card transactions. The processing fee is |                                                                                                    |                                  |          |   |   |            |   |
| Convera/WU Payments            | assessed on all credit/debit card brands. The processing fee imposed is not greater than the University's applicable merchant rate for<br>credit/debit card transactions.                                                                                                  |                                                                                                    |                                  |          |   |   |            |   |
| 🔗 Payment History              | Terms and Conditions                                                                                                    |                                                                                                    |                                  |          |   |   |            |   |
| 📎 Form 1098-T                  | ANY FALSE INFORMATION ENTER<br>AS FRAUD AND SUBJECTS THE PA<br>FELONY PROSECUTION UNDER BULAWS OF THE UNITED STATES. VI                                                                                                    | ED HEREON CONSTITUTES<br>RTY ENTERING SAME TO<br>OTH FEDERAL AND STATE<br>IOLATORS WILL BE                                                                     |                                  |          |   |   |            |   |
| Pixed-Rate Tuition Select/View | PROSECUTED TO THE FULL EXTE                                                                                                    | NT OF THE LAW.                                                                                                    |                                  |          |   |   |            |   |
| ⑦ Optional Fees                | I hereby authorize the University to in<br>Depository, according to the terms be<br>debit the same to such account. In the<br>payment is returned for Non-Sufficier<br>understand that a return fee of \$20.00                                                             | itiate debit entries to my<br>elow, and for my Depository to<br>e event that this electronic<br>nt Funds or any reasons, I<br>0 will be applied to my account. |                                  |          |   |   |            |   |
|                                | I accept the above Terms and Cond                                                                                                    | itions Yes                                                                                                    |                                  |          |   |   |            |   |
|                                | Submit                                                                                                    |                                                                                                    |                                  |          |   |   |            |   |

#### Step 8 Enter your payment information and all the required fields.

| Required fields are highlighted with an asterisk. |               |  |  |  |
|---------------------------------------------------|---------------|--|--|--|
| Payment Information:                              |               |  |  |  |
| Amount:*                                          | \$11,073.49 🕜 |  |  |  |
| Campus:*                                          | 00759 🕜       |  |  |  |
| Emplid:*                                          | 2261216 🚱     |  |  |  |
| Cashier:                                          | 0             |  |  |  |
|                                                   |               |  |  |  |

Please enter the following information about your payment method:

| Cardholder's Name:*  |               | 0 |
|----------------------|---------------|---|
| Cards Accepted:      |               |   |
| Card Number:*        | 11112354685   | 0 |
| Card Security Code:* | 222           |   |
| Expiration Date:*    | 01 🖌 2038 🗸 🚱 |   |

| Billing Information<br>Address Line 1:* |                        | 0     |   |               |
|-----------------------------------------|------------------------|-------|---|---------------|
| Address Line 2:                         |                        | <br>0 |   |               |
| Country:*                               | United States          |       | ~ | 0             |
| ZIP Code:*                              |                        |       |   |               |
| City:                                   | HOUSTON                | •     |   |               |
| State:                                  | Texas                  |       |   |               |
| Receipt Information<br>Email Address:   | n:<br>student@uhcl.edu |       |   |               |
|                                         |                        |       |   | Continue Exit |

Step 9 Click "Continue".

Step 10 Once you see that your payment was successful and a confirmation screen, you're done.